## **BERNINA Embroidery Software V8**

## **Update / Upgrade Activation**

|                       | datory.                                                                                            |
|-----------------------|----------------------------------------------------------------------------------------------------|
| Product key:          |                                                                                                    |
|                       | Please keep the product key in a safe place. The key is needed<br>when re-installing the software. |
| First name:           | John                                                                                               |
| Last name:            | Valentine                                                                                          |
| Email address:        | john.valentine@bernina.com                                                                         |
| Street:               | Seestrasse                                                                                         |
| City:                 | Steddorn                                                                                           |
| State:                | Thurgau                                                                                            |
| Country:              | Switzerland V                                                                                      |
| Zip: 2.               | 8266                                                                                               |
| (                     | Cancel                                                                                             |
| untry:<br>" <b>2.</b> | Switzerland V<br>8266<br>Cancel                                                                    |

- 1. Enter your license Key of your BERNINA Embroidery Software 8 (DesignerPlus) Update / Upgrade
- 2. Complete the Register and Activate Product form and press OK.
- 3. Follow the instructions

## Note:

Do not attach your USB-Dongle (V5/V6/V7), before you get the information.

Do not close the "Register and Activate Product" Window 1., during activation process 2.

If activation procedure has completed, the following message will be shown.

## Note:

The activation process can take several seconds, up to one minute and depends about the speed of your internet connection and PC hardware.

| Please register a<br>All fields are man | and activate the software by mitering the following information,<br>indatory                                                                    | - 1 |
|-----------------------------------------|----------------------------------------------------------------------------------------------------|-----|
| Product key:                            | d                                                                                                    |     |
|                                         | Please seep the product key in a safe place. The key sweeter<br>when re-installing the software.                                                | rd  |
|                                         | Take                                                                                                    | -1. |
| BERNINA Em                              | nbroidery Software                                                                                                    | ×   |
|                                         | he product has been successfully registered and activated.<br>lick OK to continue running the software.                                         |     |
| CI<br>CI<br>State:                      | he product has been successfully registered and activated.<br>lick OK to continue running the software.                                         |     |
| Country:                                | he product has been successfully registered and activated.<br>lick OK to continue running the software.<br>OK<br>Thurgau<br>Switzerland         |     |
| State:<br>Country:<br>Zip:              | he product has been successfully registered and activated.<br>lick OK to continue running the software.<br>OK<br>Thurgau<br>Switzerland<br>8266 |     |
| State:<br>Country:<br>Zip:              | Ick OK to continue running the software.                                                                                                    |     |